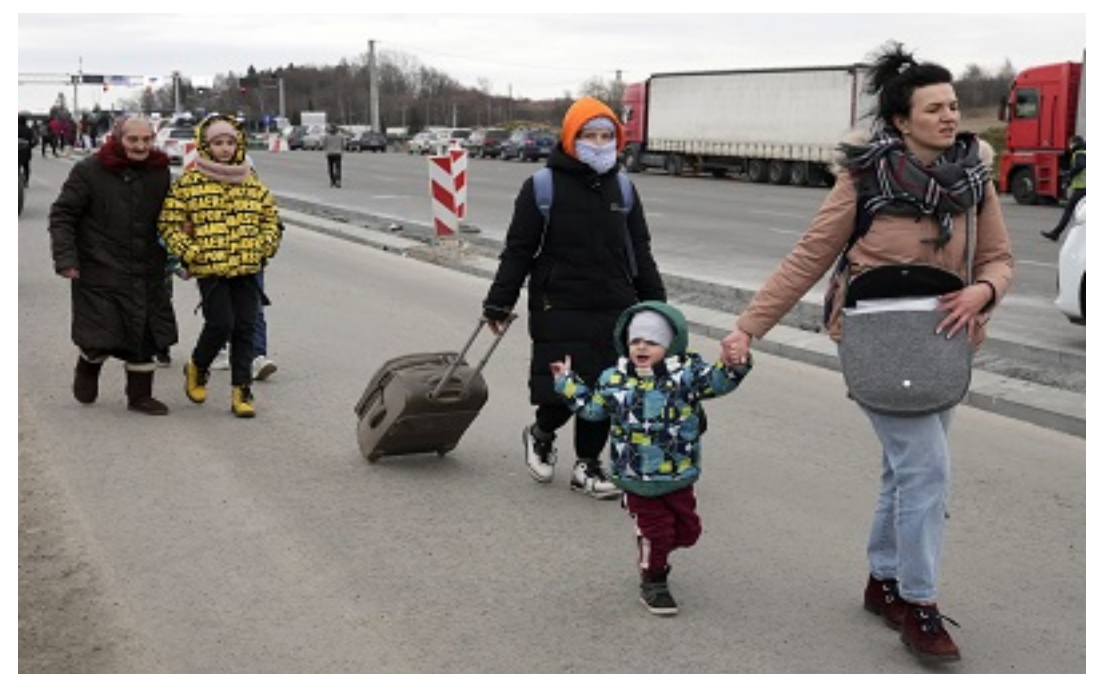

Σήμερα Πέμπτη 18 Ιουνίου 2020 Εεκινάει η προθεσμία υ-ποβολής ηλεκτρονικώ ν αιτήσεων της κατηγορίας Υποχρε-ωτικής Εκπαίδευσης της Προκήρυξης 4Κ/2020 για...

τις 2.909 μόνιμες θέσεις στο Πρόγραμμα «Βοήθεια στο Σπίτι». Η προθεσμία λήγει στις 3 Ιουλίου 2020, ημέρα Παρασκευή και ώ ρα 14:00. Υπενθυμίζεται ότι, όπως αποκάλυψε η aftodioikisi.gr, συνεχίζεται μέχρι τις 14:00 το μεσημέρι της Δευτέρας 22 Ιουνίου 2020 η προθεσμία υποβολής των ηλεκτρονικώ ν αιτήσεων για τους υποψήφιους των Κατηγοριώ ν Πανεπιστημιακής, Τεχνολογικής και Δευτεροβάθμιας Εκπαίδευσης της Προκήρυξης 4Κ/2020 για τις 2.909 μόνιμες θέσεις στο Πρόγραμμα «Βοήθεια στο Σπίτι».

Για την Κατηγορία Υποχρεωτικής Εκπαίδευσης (Υ.Ε.), οι θέσεις είναι χίλιες εκατόν εβδομήντα επτά (1.177) και αφορούν τις παρακάτω ειδικότητες:

Κλάδων / Ειδικοτήτων: ΥΕ ΒΟΗΘΗΤΙΚΟ ΠΡΟΣΩΠΙΚΟ, ΥΕ ΒΟΗΘΗΤΙΚΟΥ ΠΡΟΣΩΠΙΚΟΥ – ΟΙΚΟΓΕΝΕΙΑΚΩΝ ΒΟΗΘΩΝ, ΥΕ ΒΟΗΘΗΤΙΚΩΝ ΕΡΓΑΣΙΩΝ, ΥΕ ΓΕΝΙΚΩΝ ΚΑΘΗΚΟΝΤΩΝ, ΥΕ ΚΑΘΑΡΙΣΤΩΝ / ΤΡΙΩΝ, ΥΕ ΟΙΚΙΑΚΩΝ ΒΟΗΘΩΝ, ΥΕ ΟΙΚΙΑΚΩΝ ΒΟΗΘΩΝ / ΘΕΡΑΠΑΙΝΙΔΩΝ, ΥΕ ΟΙΚΟΓΕΝΕΙΑΚΩΝ / ΟΙΚΙΑΚΩΝ ΒΟΗΘΩΝ, ΥΕ ΟΙΚΟΓΕΝΕΙΑΚΩΝ ΒΟΗΘΩΝ, ΥΕ ΟΙΚΟΓΕΝΕΙΑΚΩΝ ΒΟΗΘΩΝ / ΟΙΚΙΑΚΩΝ ΒΟΗΘΩΝ, ΥΕ ΟΙΚΟΓΕΝΕΙΑΚΩΝ ΒΟΗΘΩΝ, ΥΕ ΟΙΚΟΓΕΝΕΙΑΚΩΝ ΒΟΗΘΩΝ / ΟΙΚΙΑΚΩΝ ΒΟΗΘΩΝ. Οι ενδιαφερόμενοι για την κάλυψη των θέσεων αυτώ ν καλούνται, εφόσον κατέχουν τα γενικά και απαιτούμενα προσόντα, να υποβάλουν «ΑΙΤΗΣΗ – ΥΠΕΥΘΥΝΗ ΔΗΛΩΣΗ» (ηλεκτρονική). Τα απαραίτητα δικαιολογητικά, θα υποβληθούν σύμφωνα με τους όρους της παρούσας προκήρυξης, κατά τα ειδικότερα αναφερόμενα στο ΚΕΦΑΛΑΙΟ Δ΄ αυτής.

Όπως έχει γράψει η aftodioikisi.gr, οι υποψήφιοι πρέπει να συμπληρώ σουν και να υποβάλουν ηλεκτρονική αίτηση συμμετοχής στο Α.Σ.Ε.Π., αποκλειστικά μέσω του διαδικτυακού του τόπου (www.asep.gr – Πολίτες 🛛 Ηλεκτρονικές Υπηρεσίες) ακολουθώ ντας τις οδηγίες που παρέχονται στην Προκήρυξη (Παράρτημα ΣΤ΄). Τα απαραίτητα, κατά περίπτωση, δικαιολογητικά με τα οποία, αποδεικνύονται τα προσόντα, κριτήρια ή ιδιότητες που επικαλούνται οι υποψήφιοι με την αίτηση συμμετοχής τους, θα υποβληθούν, πριν την έκδοση των προσωρινώ ν αποτελεσμάτων, μετά από σχετική Ανακοίνωση.

Για την ομαλή λειτουργία του συστήματος υποβολής των ηλεκτρονικώ ν αιτήσεων, συνιστάται στους υποψήφιους να μην περιμένουν την τελευταία ημέρα για να υποβάλλουν την ηλεκτρονική τους αίτηση καθώ ς τυχόν υπερφόρτωση του διαδικτύου ή σφάλμα στη σύνδεση με αυτό θα μπορούσε να οδηγήσει σε δυσκολία ή αδυναμία υποβολής αυτής.

Οδηγίες συμπλήρωσης της ηλεκτρονικής αίτησης

Για τις θέσεις της εν λόγω προκήρυξης οι υποψήφιοι των κατηγοριώ ν Πανεπιστημιακής, Τεχνολογικής, Δευτεροβάθμιας εκπαίδευσης πρέπει να συμπληρώ σουν – υποβάλουν αποκλειστικά με ηλεκτρονικό τρόπο μέσω του διαδικτυακού τόπου του ΑΣΕΠ (www.asep.gr) αίτηση συμμετοχής. Για την ηλεκτρονική υποβολή των αιτήσεων συμμετοχής στην προκήρυξη 4K/2020, απαραίτητη προϋπόθεση είναι η εγγραφή στις ηλεκτρονικές υπηρεσίες του ΑΣΕΠ, στη διαδρομή: «Πολίτες-> Ηλεκτρονικές Υπηρεσίες», η οποία πραγματοποιείται με: • Εγγραφή Νέου Χρήστη μέσω ΓΓΠΣ (τα προσωπικά στοιχεία συμπληρώ νονται αυτόματα) ή

• Εγγραφή Νέου Χρήστη (με πλήρη συμπλήρωση των προσωπικώ ν στοιχείων από τους υποψηφίους) και στη συνέχεια, χρησιμοποιώ ντας τα Στοιχεία Σύνδεσης, οι υποψήφιοι προχωρούν στην «Είσοδο Μέλους».

Οι υποψήφιοι που είναι ήδη εγγεγραμμένοι στις Ηλεκτρονικές Υπηρεσίες του ΑΣΕΠ προχωρούν στην «Είσοδο Μέλους» χρησιμοποιώ ντας τα Στοιχεία Σύνδεσης. Για τη διευκόλυνση των υποψηφίων παρέχεται ειδικά σχεδιασμένος σύνδεσμος «Ξέχασα τον κωδικό μου» στη διαδρομή: «Πολίτες -> Ηλεκτρονικές Υπηρεσίες».
Οι υποψήφιοι, προκειμένου να υποβάλουν την ηλεκτρονική αίτηση, δύνανται προηγουμένως να καταχωρίσουν τα προσόντα/ιδιότητές τους στις σχετικές καρτέλες του «Μητρώ ου», από τη διαδρομή: «Πολίτες-> Ηλεκτρονική αίτηση, δύνανται προηγουμένως να καταχωρίσουν τα προσόντα/ιδιότητές τους στις σχετικές καρτέλες του «Μητρώ ου», από τη διαδρομή: «Πολίτες-> Ηλεκτρονικές Υπηρεσίες->Μητρώ ο», προκειμένου να τα επικαλεστούν στη συνέχεια κατά τη συμπλήρωση της ηλεκτρονικής αίτησης. Ακολούθως οι υποψήφιοι, επιλέγοντας «Λίστα ηλεκτρονικώ ν αιτήσεων», προβαίνουν στη δημιουργία νέας αίτησης επιλέγοντας «Νέα Αίτηση». Σε κάθε περίπτωση κρίνεται σκόπιμο οι υποψήφιοι, να συμβουλεύονται τον «Οδηγό Ηλεκτρονικώ ν Υπηρεσιώ ν για πολίτες» στην αρχική σελίδα του διαδικτυακού τόπου του ΑΣΕΠ (www.asep.gr), όπου παρέχονται ηλεκτρονικά αναλυτικές οδηγίες, ειδικά κείμενα βοήθειας, βίντεο και

παραδείγματα συμπλήρωσης ανά πεδίο. Επίσης μπορούν να συμβουλεύονται τον Ηλεκτρονικό Οδηγό (e-οδηγός) της προκήρυξης.

• Στους υποψηφίους παρέχεται η δυνατότητα να προχωρήσουν στην υποβολή της ηλεκτρονικής αίτησης, να την εκτυπώ σουν, να εξέλθουν από την οθόνη της ηλεκτρονικής αίτησης και να επιστρέψουν στη λίστα ηλεκτρονικώ ν αιτήσεων.

• Συνιστάται κατά τη συμπλήρωση της αίτησης να γίνεται αποθήκευση των δεδομένων κατά τακτά χρονικά διαστήματα και όχι πέραν των δέκα λεπτώ ν. Οι υποψήφιοι πρέπει να συμπληρώ σουν με ακρίβεια και πληρότητα τα πεδία της ηλεκτρονικής αίτησης που αντιστοιχούν στα προσόντα, τις ιδιότητες ή τα κριτήρια της υποψηφιότητάς τους.

 Ο υποψήφιος αναγράφει στην ηλεκτρονική αίτηση, κατά σειρά προτίμησης, τους κωδικούς των θέσεων, στις οποίες επιθυμεί να διορισθεί, εφόσον κατέχει τα γενικά και απαραίτητα προσόντα διορισμού.

• Έπειτα πρέπει να δηλώ σει τα προσόντα (διδακτορικό, μεταπτυχιακό, εμπειρία, δεύτερος τίτλος σπουδώ ν κ.λπ.) στις αντίστοιχες θέσεις της ηλεκτρονικής αίτησης και στο πεδίο «ΕΠΙΔΙΩΚΟΜΕΝΕΣ ΘΕΣΕΙΣ ΜΕ ΣΕΙΡΑ ΠΡΟΤΙΜΗΣΗΣ» προκειμένου να μοριοδοτηθεί για τα κριτήρια αυτά.

• Η ηλεκτρονική υποβολή της αίτησης στο ΑΣΕΠ ολοκληρώ νεται επιλέγοντας «Οριστικοποίηση».

Ο αριθμός πρωτοκόλλου της αίτησης και η ημερομηνία ηλεκτρονικής υποβολής εμφανίζονται στη «Λίστα ηλεκτρονικώ ν αιτήσεων». Ανάλογη ειδοποίηση αποστέλλεται και στην ηλεκτρονική διεύθυνση (email) που δήλωσαν οι υποψήφιοι.
Οι υποψήφιοι πρέπει να εισέλθουν στις Ηλεκτρονικές Υπηρεσίες του ΑΣΕΠ και από τη «Λίστα ηλεκτρονικώ ν αιτήσεων» να επιλέξουν την αίτηση που έχουν υποβάλει και ακολούθως την ένδειξη «Προβολή» και στη συνέχεια «Εκτύπωση». Η εκτύπωση της αίτησης είναι εφικτή και σε μεταγενέστερο χρόνο. Σημειώ νεται ότι στην περίπτωση της επιτυχούς υποβολής, η αίτηση εμφανίζεται στη «Λίστα ηλεκτρονικές Υπηρεσίες του ΑΣΕΠ και από τη και ακολούθως την ένδειξη «Προβολή» και στη συνέχεια «Εκτύπωση». Η εκτύπωση της αίτησης είναι εφικτή και σε μεταγενέστερο χρόνο. Σημειώ νεται ότι στην περίπτωση της επιτυχούς υποβολής, η αίτηση εμφανίζεται στη «Λίστα ηλεκτρονικές Υπηρεσίες με την ένδειξη κατάστασης «Υποβληθείσα».

 Εάν οι υποψήφιοι επιθυμούν τη διόρθωση ή συμπλήρωση της ηλεκτρονικής αίτησης που «Υποβλήθηκε», πρέπει, εντός της προθεσμίας που ορίζεται στην προκήρυξη, να εισέλθουν στις Ηλεκτρονικές Υπηρεσίες του ΑΣΕΠ και από τη «Λίστα ηλεκτρονικώ ν αιτήσεων» να επιλέξουν (για τη συγκεκριμένη αίτηση) «Ακύρωση».

• Στη συνέχεια, αφού ανανεώ σουν την τρέχουσα σελίδα (πλήκτρο F5), επιλέγουν «Αντιγραφή», για να δημιουργήσουν ένα αντίγραφο της προηγούμενης (ακυρωμένης) αίτησης, την οποία μπορούν να επεξεργαστούν (να διορθώ σουν/ συμπληρώ σουν) και να υποβάλουν εκ νέου επιλέγοντας «Οριστικοποίηση».